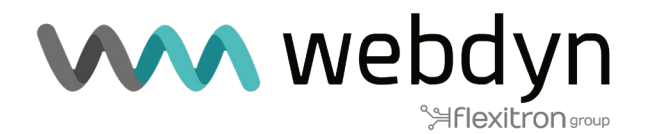

# TITAN ROUTER Application Note 71

Reading Modbus devices using the advanced Modbus-Expert feature

www.webdyn.com

# 1. Scenario Details

TITAN routers offer all the typical functionalities of 4G/3G/2G routers, as well as a series of added features that make them one of the most advanced routers on the market. One of these additional features is their ability to read Modbus protocol devices. Using the Modbus-Expert function of the Titan router, complex templates can be defined for reading devices, sending telemetry and facilitating interaction between them.

# 2. Description of the Scenario in the Example

- A Webdyn-Easy-Router device (hereinafter referred to as the Titan router) is connected to the Internet via a SIM card.

- The Titan router will have 3 devices connected: two Modbus RTU temperature and humidity sensors (connected via RS485) and a Modbus ETH PLC (connected via Ethernet cable).

- The Titan router must continuously read two temperature and humidity sensors. When it detects a temperature above 30 °C, it must write a "1" to a specific register in the PLC. When the temperature drops below 29 °C, you must write a "0". In addition, the Titan router must send the average temperatures and humidities from both sensors every 15 minutes to a web platform via the MQTT protocol.

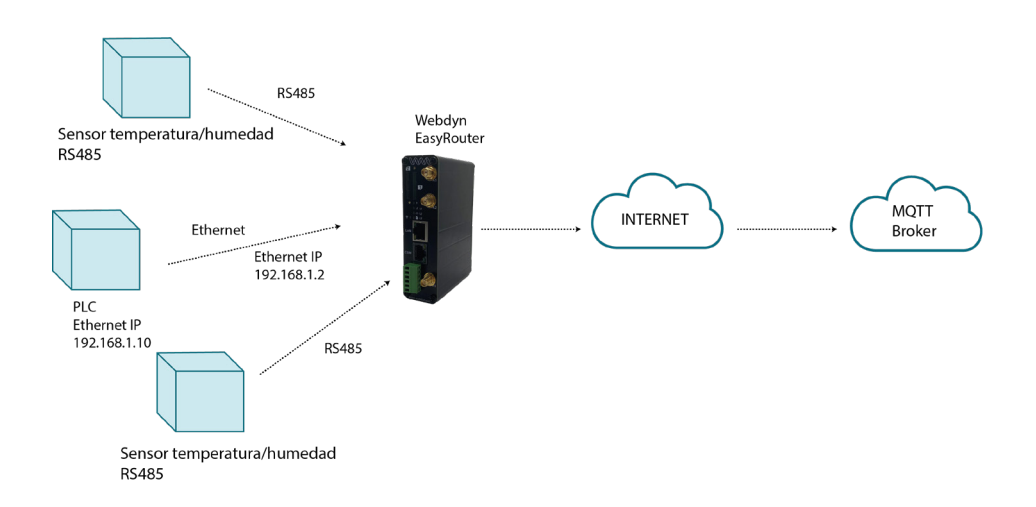

#### 3. Description of the Modbus registers of the devices

The memory map would look like this. For the two temperature/humidity sensors, which are the same, the memory map is as follows:

| Register | Date        | Command | Register type | Comments                                                            |
|----------|-------------|---------|---------------|---------------------------------------------------------------------|
| 30000    | Temperature | 3       | Int16         | Example. A value<br>of 325 indicates<br>a temperature of<br>32.5 °C |
| 30001    | Humidity    | 3       | Int16         | Example. A value<br>of 607 indicates<br>a humidity of<br>60.7%      |

The memory map of the PLC where "1" must be written in the case of exceeding 30  $^{\circ}$ C or "0" if it falls below 29  $^{\circ}$ C:

| Register | Date           | Command | Register type | Comments                                                                         |
|----------|----------------|---------|---------------|----------------------------------------------------------------------------------|
| 10000    | Fan 1          | 1       | Bit           | Register to<br>be written<br>according to the<br>temperature read<br>by sensor 1 |
| 10001    | Fan 2          | 1       | Bit           | Register to<br>be written<br>according to the<br>temperature read<br>by sensor 2 |
| 42122    | Supply voltage | 3       | Float         | PLC supply<br>voltage                                                            |

## 4. Creating device templates

As we are going to install 2 temperature/humidity sensors, and in anticipation of including more of the same devices in the future, it is a good idea to create a Modbus device template. That way, every time we want to introduce an additional temperature/humidity device into the scenario, the creation will be much faster.

To create a template, access the menu "Other -> Modbus Devices" and click on the "ADD NEW TEMPLATE" button, as shown in the following screenshot:

| $\mathbf{W}$                                                                                | <b>\</b> we     | bdyr<br>Hflexitrons | up       | TITAN<br>"Makes your APPLICATION happen"       |
|---------------------------------------------------------------------------------------------|-----------------|---------------------|----------|------------------------------------------------|
| Mobile • Status                                                                             | External Device | ces 🕨 ModBus Exper  | t        | Change to basic mode                           |
| Basic Settings     Keep Online                                                              | Enabled:        |                     | Ena      | able Modbus Devices                            |
| • Keep Online                                                                               | Serial Port:    | None                | ✓ Sel    | ect the connected serial port if needed        |
| <ul> <li>Ethernet</li> <li>Basic Settings</li> </ul>                                        | Logger:         |                     | Che      | eck if logger must be used                     |
| • DHCP Server                                                                               |                 |                     | Ple      | ase, configure logger before using this<br>ion |
| <ul> <li>Wifi</li> <li>Basic Settings</li> <li>DHCP Server</li> </ul>                       | SAVE CONFIG     | VIEW LOG            |          |                                                |
| <ul> <li>Firewall</li> <li>NAT</li> <li>Authorized JBs</li> </ul>                           | External Device | es ► ModBus Expert  | ► Templa | ates                                           |
| Autonzed IPS     MAC Filter     Routes                                                      | Template:       |                     | ~        |                                                |
| <ul> <li>Serial Settings</li> <li>Serial Port1-RS232</li> <li>Serial Port2-RS485</li> </ul> | EDIT TEMPLATE   | ADD NEW TEMPLATE    |          | KPORT CSV                                      |
| SSL Certificates     External Devices                                                       | External Device | ees ► ModBus Expert | Device   | S                                              |
| ModBus Devices                                                                              | Device Name     | Address             |          |                                                |

Once in that section, the make and model of the device in question must be entered and the table of registers completed according to the specifications indicated in the table above.

| * Mobile                                                                  | ► Exte  | ernal Device  | es 🕨 ModB   | us Exper | t 🕨 Tem   | plate       |             |            |   |
|---------------------------------------------------------------------------|---------|---------------|-------------|----------|-----------|-------------|-------------|------------|---|
| <ul> <li>Basic Settings</li> <li>Keep Online</li> </ul>                   | Brand   | :             | ExpertSer   | isor     | Tem       | plate brand |             |            |   |
| <ul> <li>Ethernet</li> <li>Basic Settings</li> <li>DHCP Server</li> </ul> | Model   |               | STH_1177    | '8       | Tem       | plate model |             |            |   |
| <ul> <li>wifi</li> <li>Basic Settings</li> <li>DHCP Server</li> </ul>     | File: m | nodbust-0.csv | JELETE TEMP |          | ORTCSV    | Select      | v[x] range: | 0 - 49 🗸   |   |
| 🔶 Firewall                                                                | v[x]    | register      | type        | flip     | com.      | name        | units       | mode       | 1 |
| NAT     Authorized IPs                                                    | 0       | 30000         | Int16 🗸     | No 🗸     | 3 🗸       | Temperature | Celsius     | Average 🖌  |   |
| MAC Filter                                                                |         | Period factor | 1 •         | Script:  | return v[ | 0]/10;      |             |            |   |
| • Routes                                                                  | 1       | 30001         | Int16 🗸     | No 🗸     | 3 🗸       | Humidity    | %           | Average 🗸  |   |
| 🌸 Serial Settings                                                         |         | Period factor | 1 •         | Script:  | return v[ | 1]/10;      |             |            | J |
| Serial Port1-RS232     Serial Port3_RS485                                 | 2       |               | UInt16 🗸    | No 🗸     | 3 🗸       |             |             | Not used 🖌 | 1 |
| • SSL Certificates                                                        |         | Period factor | 1 •         | Script:  |           |             |             |            |   |
| External Devices                                                          | 3       | Period factor | UInt16 V    | No       | 3 🗸       |             |             | Not used 🗸 |   |
| <ul> <li>ModBus Devices</li> <li>Generic Serial Device</li> </ul>         | 4       |               | UInt16 V    | No v     | 3 🗸       |             |             | Not used 🗸 |   |

Register "30000": the address of the Modbus register where the temperature is located.

Type "Int16": The data type provided by the sensor, in this case, is a 16-bit integer. The sensor will return the temperature in the range of -200 to 900 (-20.0 °C to +90.0 °C).

Flip "no": No word or byte exchanges are necessary in this case.

Com "3": The Modbus command to be used for reading is 0x03.

Name "temperature": Optional. The name of the register to be included in the JSON sent with the data to the MQTT platform.

Unit "celsius": Optional. The name of the units to be included when sending the JSON with the data to the MQTT platform.

Script: Optional. Since the sensor returns data in integer format (no decimals), but you want to send the data to the platform in decimal format, each register must be divided by 10. Therefore, in the script, we indicate:

return v[0]/10;

where v[0] obviously indicates that it refers to the register v[0].

| • NAT                                                            | File: mod | lbust-0.csv  |         |         |            | Select      | v[x] range: | 0 - 49 🗸  |
|------------------------------------------------------------------|-----------|--------------|---------|---------|------------|-------------|-------------|-----------|
| MAC Filter                                                       | v[x]      | register     | type    | flip    | com.       | name        | units       | mode      |
| • Routes                                                         | 0 <       | 30000        | Int16 🗸 | No 🗸    | 3 🗸        | Temperature | Celsius     | Average 🗸 |
| 🔶 Serial Settings                                                | P         | eriod factor | 1 🗸     | Script: | returr v[( | 0],10;      |             |           |
| • Serial Port1-RS232                                             | 1 [       | 30001        | Int16 🗸 | No 🗸    | 3 🗸        | Humidity    | %           | Average 🗸 |
| <ul> <li>Serial Port2-RS485</li> <li>SSL Certificates</li> </ul> | P         | eriod factor | 1 🗸     | Script: | return v[' | 1]/10;      |             |           |
|                                                                  |           |              |         |         |            |             |             |           |

# 5. Creating the Modbus devices

The three Modbus devices involved in the scenario must now be created: the two sensors and a PLC. Since there is only one PLC, the device will be created directly without the need to create a template for it. To start creating the sensors, in the main Modbus Expert screen, select the template to be used and click on the ADD NEW DEVICE FROM TEMPLATE button.

| <ul> <li>Firewall</li> <li>NAT</li> <li>Authorized IPs</li> <li>MAC Filter</li> <li>Routes</li> </ul>                     | External Devices > ModBus Expert > Templates         Template:       ExpertSensor - STH_11778 v          |
|----------------------------------------------------------------------------------------------------|----------------------------------------------------------------------------------------------------|
| <ul> <li>Serial Settings</li> <li>Serial Port1-RS232</li> <li>Serial Port2-RS485</li> <li>SSL Certificates</li> </ul>     | EDIT TEMPLATE       ADD NEW TEMPLATE       EXPORT CSV         External Devices > ModBus Expert > Devices |
| <ul> <li>External Devices</li> <li>Logger configuration</li> <li>ModBus Devices</li> <li>Generic Serial Device</li> </ul> | Device Name Address                                                                                      |
| <ul> <li>Temperature Sensor</li> <li>IEC102 Meter</li> <li>GPS Receiver</li> </ul>                                        | Device template: ExpertSensor - STH_11778 V ADD NEW DEVICE FROM TEMPLATE                                 |

Once on the new screen, the rest of the data must be filled in:

| <ul> <li>Mobile</li> <li>Status</li> </ul>                            | ► Exter  | rnal Device   | es 🕨 ModB  | us Exper | t 🕨 Dev     | ice                 |                |                  |
|-----------------------------------------------------------------------|----------|---------------|------------|----------|-------------|---------------------|----------------|------------------|
| <ul><li>Basic Settings</li><li>Keep Online</li></ul>                  | Name:    |               | Device1    |          | Dev         | ice Name            |                |                  |
| 🔶 Ethernet                                                            | Templat  | e Brand:      | ExpertSen  | ISOF     | Fror        | n original template | e (non-editabl | e)               |
| • Basic Settings                                                      | Templat  | e Model:      | STH_1177   | '8       | Fror        | n original template | e (non-editabl | e)               |
| O DHCP Server                                                         | Address  |               | 1          |          | RTU         | or IP@ID:PORT       |                |                  |
| <ul> <li>Wifi</li> <li>Basic Settings</li> <li>DHCP Server</li> </ul> | Period:  |               | 15 🗸       |          | Data        | a will be saved eac | h period (min  | utes)            |
| <ul> <li>Firewall</li> <li>NAT</li> <li>Authorized IPs</li> </ul>     | SAVE D   | DEVICE DEL    | ETE DEVICE | RETURN   | TO MODBU    | JS PAGE             |                |                  |
| MAC Filter                                                            | File: mo | dbusd-0.csv   |            |          |             | Select              | v[x] range:    | 0 - 49 🗸 🗸       |
| • Routes                                                              | v[x]     | register      | type       | flip     | com.        | name                | units          | mode             |
| Serial Settings     Serial Port1_RS323                                | 0        | 30000         | Int16 🗸    | No 🗸     | 3 🗸         | Temperature         | Celsius        | Average 🗸        |
| • Serial Port2-RS485                                                  | 1        | Period factor | 1 •        | Script:  | [if (v[0]>= | 300) mtx.modbusT    | CPSetBit(192.1 | 68.1.10,502,5,10 |
| • SSL Certificates                                                    | 1        | 30001         | Int16 🗸    | No 🗸     | 3 🗸         | Humidity            | %              | Average 🗸        |
| 🔶 External Devices                                                    | 1        | Period factor | 1 •        | Script:  | return v[   | 1]/10;              |                |                  |
| Logger configuration     ModRus Devices                               | 2        |               | UInt16 🗸   | No 🗸     | 3 🗸         |                     |                | Not used 🗸       |

Enter the device name (e.g. Device1), the Modbus RTU address (1) and the base time interval at which you want to send the read registers to the platform (every 15 minutes).

It is important to note that the v[0] register script has also been modified. In the script, it must be added that, in case the register read is >=300 (30 degrees), a 1 is written to PLC register 10000. If the register is <=290 (29 degrees), then a 0 must be written. Therefore, the script introduced is as follows:

if (v[0]>=300)

mtx.modbusTCPSetBit(192.168.1.10,502,5,10000,1);

else if (v[0]<=290)

```
mtx.modbusTCPSetBit(192.168.1.10,502,5,10000,0);
```

return v[0]/10;

For the second temperature/humidity sensor, exactly the same should be done.

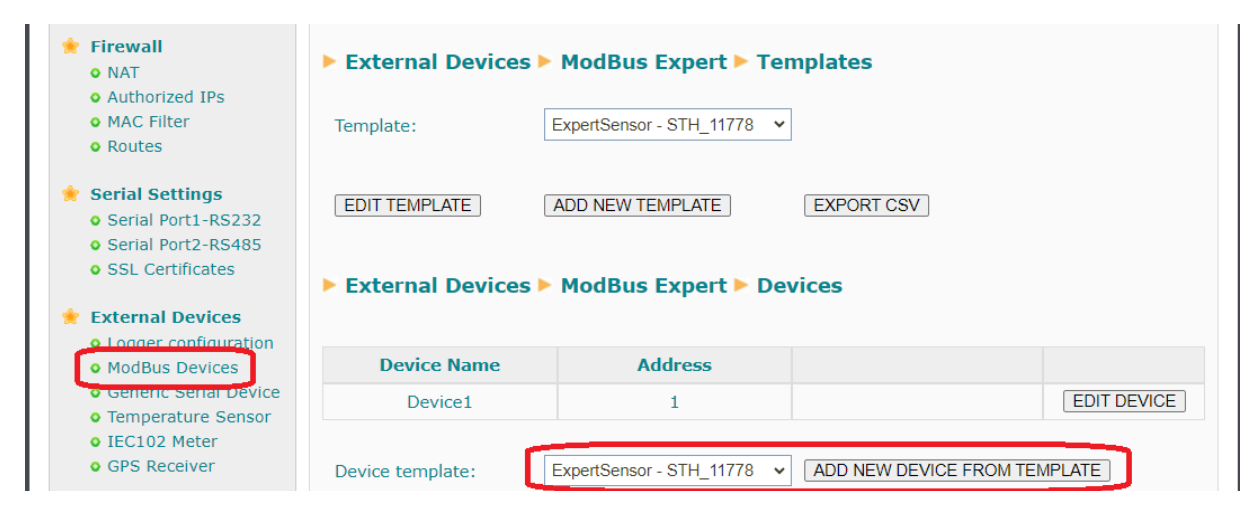

Although the script is slightly different in this case.

| <ul> <li>Mobile</li> <li>Status</li> <li>Resis Settings</li> </ul>    | External Device     | es ► ModB   | us Exper | t 🕨 Devi   | ice                 |                |                  |
|-----------------------------------------------------------------------|---------------------|-------------|----------|------------|---------------------|----------------|------------------|
| • Keep Online                                                         | Name:               | Device2     |          | Devi       | ice Name            |                |                  |
| 🔶 Ethernet                                                            | Template Brand:     | ExpertSen   | ISOF     | Fron       | n original template | e (non-editabl | e)               |
| Basic Settings     DHCP Server                                        | Template Model:     | STH_1177    | '8       | Fron       | n original template | e (non-editabl | e)               |
|                                                                       | Address:            | 2           |          | RTU        | or IP@ID:PORT       |                |                  |
| <ul> <li>Wifi</li> <li>Basic Settings</li> <li>DHCP Server</li> </ul> | Period:             | 15 🗸        |          | Data       | a will be saved ead | ch period (mir | nutes)           |
| <ul> <li>Firewall</li> <li>NAT</li> <li>Authorized IPs</li> </ul>     | SAVE DEVICE DE      | LETE DEVICE | RETURN   | TO MODBL   | JS PAGE             |                |                  |
| MAC Filter     Routes                                                 | File: modbusd-1.csv |             |          |            | Select              | v[x] range:    | 0 - 49 🗸         |
| • Routes                                                              | v[x] register       | type        | flip     | com.       | name                | units          | mode             |
| Serial Settings<br>o Serial Port1-RS232                               | 0 30000             | Int16 🗸     | No 🗸     | 3 🗸        | Temperature         | Celsius        | Average 🗸        |
| • Serial Port2-RS485                                                  | Period factor       | 1 •         | Script:  | if (v[0]>= | 300) mtx.modbusT    | CPSetBit(192.1 | 68.1.10,502,5,10 |
| <ul> <li>SSL Certificates</li> </ul>                                  | 1 30001             | Int16 🗸     | No 🗸     | 3 🗸        | Humidity            | %              | Average 🗸        |

For this second sensor, the device must write to register 10001 instead of register 10000, i.e. this is the difference from sensor 1.

if (v[0]>=300)

mtx.modbusTCPSetBit(192.168.1.10,502,5,10001,1);

else if (v[0]<=290)

mtx.modbusTCPSetBit(192.168.1.10,502,5,10001,0);

return v[0]/10;

For the PLC, as there is only 1 unit, it can be created without using a template.

| <ul> <li>Serial Settings</li> <li>Serial Port1-RS232</li> </ul>  | EDIT TEMPLATE    | ADD NEW TEMPLATE  | EXPORT CSV              |             |
|------------------------------------------------------------------|------------------|-------------------|-------------------------|-------------|
| <ul> <li>Serial Port2-RS485</li> <li>SSL Certificates</li> </ul> | External Devices | ModBus Expert > [ | Devices                 |             |
| 🔶 External Devices                                               |                  |                   |                         |             |
| Logger configuration     ModBus Devices                          | Device Name      | Address           |                         |             |
| Generic Serial Device     Temporature Senser                     | Device1          | 1                 |                         | EDIT DEVICE |
| • IEC102 Meter<br>• GPS Receiver                                 | Device2          | 2                 |                         | EDIT DEVICE |
| • VPN                                                            | Device template: | No template       | ADD NEW DEVICE FROM TEI | MPLATE      |

Indicate "PLC" as the name. As for the address, since this is a Modbus TCP device, indicate "192.168.1.10@1:502" (the PLC uses ID 1). The register submission period shall also be set at 15 minutes.

| <ul> <li>Mobile</li> <li>Status</li> <li>Rasis Settings</li> </ul>                          | ► External Devices ► ModBus Expert ► Device                                                                                   |
|---------------------------------------------------------------------------------------------|----------------------------------------------------------------------------------------------------|
| • Keep Online                                                                               | Name: PLC Device Name                                                                                                    |
| 🔶 Ethernet                                                                                  | Template Brand: From original template (non-editable)                                                                         |
| <ul> <li>Basic Settings</li> <li>DHCP Server</li> </ul>                                     | Template Model: From original template (non-editable)                                                                         |
| <ul> <li>Wifi</li> <li>Basic Settings</li> <li>DHCP Server</li> </ul>                       | Address:     192.168.1.10@1:502     RTU or IP@ID:PORT       Period:     15 •     Data will be saved each period (minutes)     |
| <ul> <li>Firewall</li> <li>NAT</li> <li>Authorized IPs</li> <li>MAC Filter</li> </ul>       | SAVE DEVICE       DELETE DEVICE       RETURN TO MODBUS PAGE         File: modbusd-2.csv       Select v[x] range:       0 - 49 |
| • Routes                                                                                    | v[x] register type flip com. name units mode                                                                                  |
| <ul> <li>Serial Settings</li> <li>Serial Port1-RS232</li> <li>Serial Port3 PS485</li> </ul> | 0     32122     Float •     No •     3 •     Power     V     Instant •       Period factor     1 •     Script:                |
| • SSL Certificates                                                                          | 1         Ulnt16 v         No v         3 v         Not used v                                                                |
| 🔶 External Devices                                                                          | Period factor 1 • Script:                                                                                                    |

The PLC directly returns the value of its supply voltage in "float" format in register "32122", so in this case we will not use a conversion script.

Returning to the main Modbus devices screen, the serial port to be used by the Modbus Expert service must be selected. In this case, the RS485 serial port (Serial Port 2) is being used and the Logger will also be activated, as it is intended to send the data to an MQTT platform.

| $\mathbf{w}$                                                                                | <b>\ we</b> ţ    |                            | "Makes your APPLIC          | AN<br>CATION happen" |
|---------------------------------------------------------------------------------------------|------------------|----------------------------|-----------------------------|----------------------|
| <ul> <li>Mobile</li> <li>Status</li> </ul>                                                  | External Devices | ModBus Expert              | Change                      | to basic mode        |
| Basic Settings     Keen Online                                                              | Enabled:         | <b>Z</b>                   | Enable Modbus Devices       |                      |
|                                                                                             | Serial Port:     | Serial Port 2 🗸            | Select the connected serial | port if needed       |
| <ul> <li>Ethernet</li> <li>Basic Settings</li> </ul>                                        | Logger:          | ✓                          | Check if logger must be use | ed                   |
| • DHCP Server                                                                               |                  |                            | Please, configure logger be | fore using this      |
| <ul> <li>wifi</li> <li>Basic Settings</li> <li>DHCP Server</li> </ul>                       | SAVE CONFIG      | VIEW LOG                   | opuon                       |                      |
| <ul> <li>Firewall</li> <li>NAT</li> </ul>                                                   | External Devices | ► ModBus Expert ► Te       | mplates                     |                      |
| Addition2ed IPs     MAC Filter     Routes                                                   | Template:        | ExpertSensor - STH_11778 V | ]                           |                      |
| <ul> <li>Serial Settings</li> <li>Serial Port1-RS232</li> <li>Serial Port2 R5485</li> </ul> | EDIT TEMPLATE    | ADD NEW TEMPLATE           | EXPORT CSV                  |                      |
| • SSL Certificates                                                                          | External Devices | ► ModBus Expert ► De       | vices                       |                      |
| * External Devices                                                                          |                  |                            |                             |                      |
| Logger configuration     ModBus Devices                                                     | Device Name      | Address                    |                             |                      |
| Generic Serial Device     Temperature Series                                                | Device1          | 1                          |                             | EDIT DEVICE          |
| • IEC102 Meter                                                                              | Device2          | 2                          |                             | EDIT DEVICE          |
| <ul> <li>GPS Receiver</li> </ul>                                                            | PLC              | 192.168.1.10@1:502         |                             | EDIT DEVICE          |

## 6. Configuring the RS485 serial port

In the previous screen, Serial Port 2 (RS485 port) was selected as the serial port to be used with the Modbus Expert service. In this section, we will configure it. To do this, go to the menu "Serial Settings> Serial Port2-RS485".

The serial port speed in this scenario will be 9600 baud, with 8 data bits, no parity (N), and 1 stop bit (1).

| <ul> <li>Status</li> </ul>      |                  |                                |                                                                                                    |
|---------------------------------|------------------|--------------------------------|----------------------------------------------------------------------------------------------------|
| • Basic Settings                | Baudrate:        | 9600                           | <ul> <li>Baudrate of serial port</li> </ul>                                                            |
| <ul> <li>Keep Online</li> </ul> | Data bits:       | 8                              | ✓ Number of data bit                                                                                   |
| Ethernet<br>Basic Settings      | Parity:          | none                           | ✓ Parity                                                                                               |
| • DHCP Server                   | Stop bits:       | 1                              | ✓ Number of stop bits                                                                                  |
| Wifi                            | Timeout ms:      | 50                             | msec without serial data before sending (default: 50)                                                  |
| DHCP Server                     |                  |                                |                                                                                                    |
|                                 | □ Allow local em | bedded AT commands             | Ex.: <mtxtunnel>AT</mtxtunnel>                                                                         |
| Firewall                        | □ Allow remote o | embedded AT commands           | Ex.: <mtxtunnelr>AT</mtxtunnelr>                                                                       |
| Authorized IPs     MAC Filter   | Allow incoming   | g GSM call (CSD Data Call)     | Only <b>TCP Server</b> and <b>TCP Client</b> functions o<br><b>Nothing.</b> 2G (CSD) network required. |
| • Routes                        |                  |                                |                                                                                                    |
| Carial Sattings                 | Function: Not    | hing or used by External Devic | ce or Script                                                                                           |

# 7. Configuring the datalogger

The Logger section must also be configured, as we want the router to read the Modbus registers autonomously and, every 15 minutes, these are sent to an MQTT platform. The Logger is configured in the menu 'External Devices -> Logger Configuration'.

| * Mobile                                                         | External Device  | es 🕨 Logger               |                                                                                                    |
|------------------------------------------------------------------|------------------|---------------------------|----------------------------------------------------------------------------------------------------|
| Basic Settings                                                   | ID:              | TITAN                     | Optional. Device identification                                                                        |
| <ul> <li>Keep Online</li> </ul>                                  | Send mode:       | FIFO                      | <ul> <li>Gend mode (normally FIFO)</li> </ul>                                                          |
| Ethernet                                                         | Time format:     | unix (yyyy-mm-ddTHH:mm:ss | <ul> <li>Fime format used in timestamp logger data</li> </ul>                                          |
| • DHCP Server                                                    | Use script:      |                           | Check for customized json using 'Json<br>Transformer Script' in Script section.                        |
| 🚖 Wifi                                                           | Use array:       |                           | Check if you want to send more than one<br>JSON per transmition.                                       |
| <ul><li>Basic Settings</li><li>DHCP Server</li></ul>             | Check date:      |                           | Save data in Logger only if date has been set (check Time Servers)                                     |
| 🔶 Firewall<br>• NAT                                              | Communication mo | ode: WEB PLATFORM (HTTP   | PREST)                                                                                                 |
| Authorized IPs     MAC Filter                                    | Enabled:         |                           | Communication mode HTTP enabled                                                                        |
| • Routes                                                         | Mode:            | HTTP GET (JSON)           | <ul> <li>Method of sending data</li> </ul>                                                             |
| 🔶 Serial Settings                                                | Custom header1:  |                           | Optional. Custom header1. For example:<br>Content-type:application/ison                                |
| • Serial Port1-RS232                                             | Custom header2:  |                           | Optional. Custom header2. For example:<br>IDENTITY_KEY;YOUR_KEY                                        |
| <ul> <li>Serial Port2-RS485</li> <li>SSL Certificates</li> </ul> | Custom header3:  |                           | Optional. Custom header3.                                                                              |
| 🔶 External Devices                                               | Server:          |                           | Destination URL. Example:<br>www.mydomain.com/setdata.php                                              |
| <ul> <li>Logger configuration</li> <li>ModBus Devices</li> </ul> | Server Username: |                           | Optional. Blank if no server authentication<br>required<br>Optional. Blank if no server authentication |

At the bottom of the same screen, the MQTT topic to which the data will be sent must be indicated. In this example, the topic with the text 'LOGGER' will be used.

| <ul> <li>Logger configuration</li> <li>ModBus Devices</li> <li>Generic Serial Device</li> <li>Temperature Sensor</li> <li>IEC102 Meter</li> </ul> | Server Username:<br>Server Password: |                | Optional. Blank if no server authentication<br>required<br>Optional. Blank if no server authentication<br>required |
|----------------------------------------------------------------------------------------------------|--------------------------------------|----------------|----------------------------------------------------------------------------------------------------|
| <ul> <li>GPS Receiver</li> </ul>                                                                                                    | Communication mo                     | de: FTP SERVER |                                                                                                    |
| 🔶 VPN                                                                                                    | Enabled:                             |                | Communication mode FTP enabled                                                                                     |
| IPSec     Open//PN Client                                                                                                    | FTP prot.:                           | FTP            | ▼ FTP / FTPS protocol                                                                                              |
| OpenVPN Server                                                                                                    | FTP Server:                          |                | Destination FTP Server. Example:<br>ftp.mydomain.com                                                               |
| • ZeroTier                                                                                                    | FTP port:                            | 21             | FTP server port. Default 21                                                                                        |
| Other     AT Command                                                                                                    | FTP Path:                            |                | FTP path. Example:<br>/dev/plcs/                                                                                   |
| <ul> <li>DynDns</li> </ul>                                                                                                    | FTP Username:                        |                | FTP Username                                                                                                    |
| <ul> <li>Private DynDns</li> <li>Sms control</li> </ul>                                                                                           | FTP Password:                        |                | FTP Password                                                                                                    |
| • Periodic Autoreset                                                                                                    | FTP File Period:                     | day            | <ul> <li>FTP File Period (one file every minute, hour,<br/>day)</li> </ul>                                         |
| Remote Console                                                                                                    |                                      |                |                                                                                                    |
| <ul><li>Snmp</li><li>Tacacs+</li></ul>                                                                                                    | Communication mo                     | ode: MQTT      |                                                                                                    |
| • Mqtt                                                                                                    | Enabled:                             |                | Communication mode MQTT enabled                                                                                    |
| <ul><li>Http / Https</li><li>User Permissions</li></ul>                                                                                           | MQTT Topic                           | LOGGER         | MQTT Topic. Example: [IMEI]/logger                                                                                 |
| <ul> <li>Passwords Web UI</li> <li>CA Certificates</li> </ul>                                                                                     |                                      |                | Note: Other>MQTT menu must be configured                                                                           |

Press the "SAVE CONFIG" button to save the Logger configuration.

## 8. MQTT Configuration

As the data will be sent to an MQTT broker, the connection to said broker needs to be configured beforehand. Configuration is done via the menu 'Other > MQTT'. In this case, the basic data is being configured.

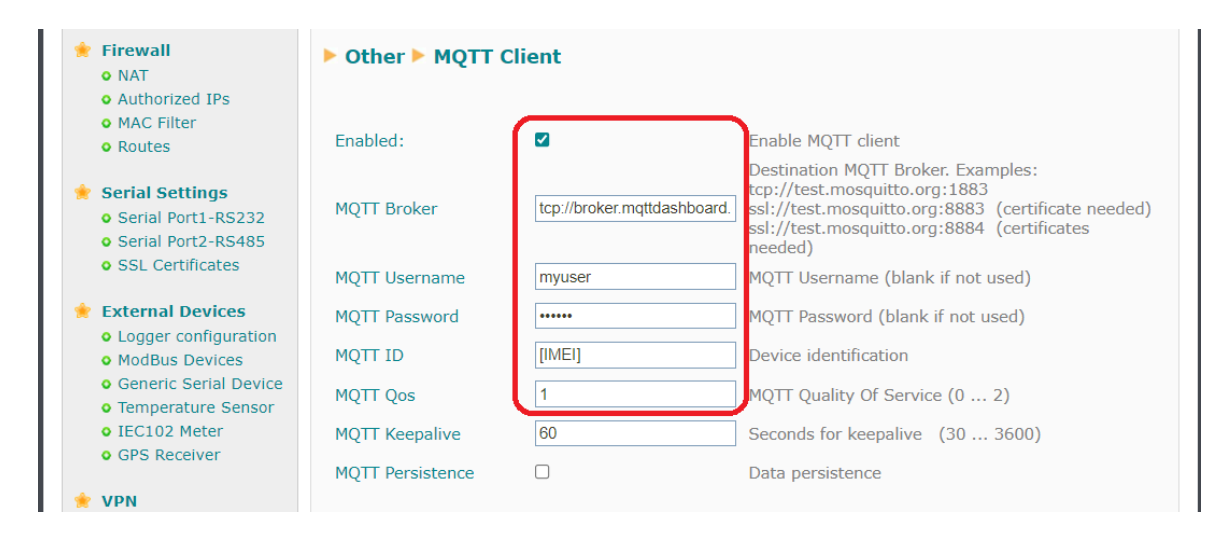

At the end of the configuration, press the "SAVE CONFIG" button to save the MQTT configuration

## 9. Configuring the NTP time server

The Modbus registers read by the Titan router shall be stored in the internal datalogger and a timestamp with the router's own time will be added. It is therefore interesting to configure a time server so that the Titan router's time will always be correct and consequently the timestamp will also be correct. The time servers are configured from the configuration menu: "Other > Time servers"

| Mobile                                             |                    | ,                   |                                   |
|----------------------------------------------------|--------------------|---------------------|-----------------------------------|
| <ul> <li>Status</li> <li>Basic Settings</li> </ul> | Enabled:           |                     | Enable NTP                        |
| • Keep Online                                      | NTP Server 1:      | time1.google.com    | IP or DNS address                 |
| Ethernet                                           | NTP Server 1 port: | 123                 | UDP port. Default 123             |
| • DHCP Server                                      | NTP Server 2:      | time2.google.com    | IP or DNS address                 |
| Wifi                                               | NTP Server 2 port: | 123                 | UDP port. Default 123             |
| Basic Settings     DHCB Server                     | Time zone:         | UTC 🗸               | Select the timezone               |
| • DHCP Server                                      | Current Time:      | 02-10-2023 16:10:43 | Current date & time of the system |
| • Firewall<br>• NAT                                |                    |                     |                                   |
| • Authorized IPs                                   |                    |                     |                                   |
| MAC Filter     Routes                              | SAVE CONFIG        |                     |                                   |

When configuration is complete, press the "SAVE CONFIG" button to save the configuration.

## 10. Configuring the Mobile Section

Finally, the "Mobile" section must be configured (in the menu "Mobile -> Basic Settings"), where the parameters of the SIM card(s) to be used by the Titan router will be specified. In this example, only SIM number 1 will be used. Once configuration of this section is complete, as usual, click on the "SAVE CONFIG" button.

| 🚖 Mobile                                                                  | ► Mobile ► Basic Settings        |                     |   |                                             |
|---------------------------------------------------------------------------|----------------------------------|---------------------|---|---------------------------------------------|
| Status     Basic Settings     Keep Online                                 | Mobile WAN                       | Enabled (IP active) | ~ | Enable Wireless WAN interface               |
| <ul> <li>Ethernet</li> <li>Basic Settings</li> <li>DHCP Server</li> </ul> | SIM1 APN:                        | movistar.es         |   | SIM Card 1 APN                              |
| <ul> <li>Wifi</li> <li>Basic Settings</li> <li>DHCP Server</li> </ul>     | SIM1 Username:<br>SIM1 Password: | MOVISTAR            |   | SIM Card 1 username<br>SIM Card 1 password  |
| 🔶 Firewall<br>o NAT                                                       | SIM1 Pin:<br>SIM1 Auth:          | Auto (PAP or CHAP)  |   | SIM Card 1 PIN<br>SIM card 1 authentication |

## 11. Testing the example

Finally, all that remains is to reboot the Titan router to get the new configuration up and running. The reboot can be carried out via the menu 'Other -> Reboot'. After reboot, the Modbus Expert configuration page can be accessed in the menu 'External Devices -> Modbus Devices'. The best way to verify that everything is working correctly is to click on the 'VIEW LOG' button.

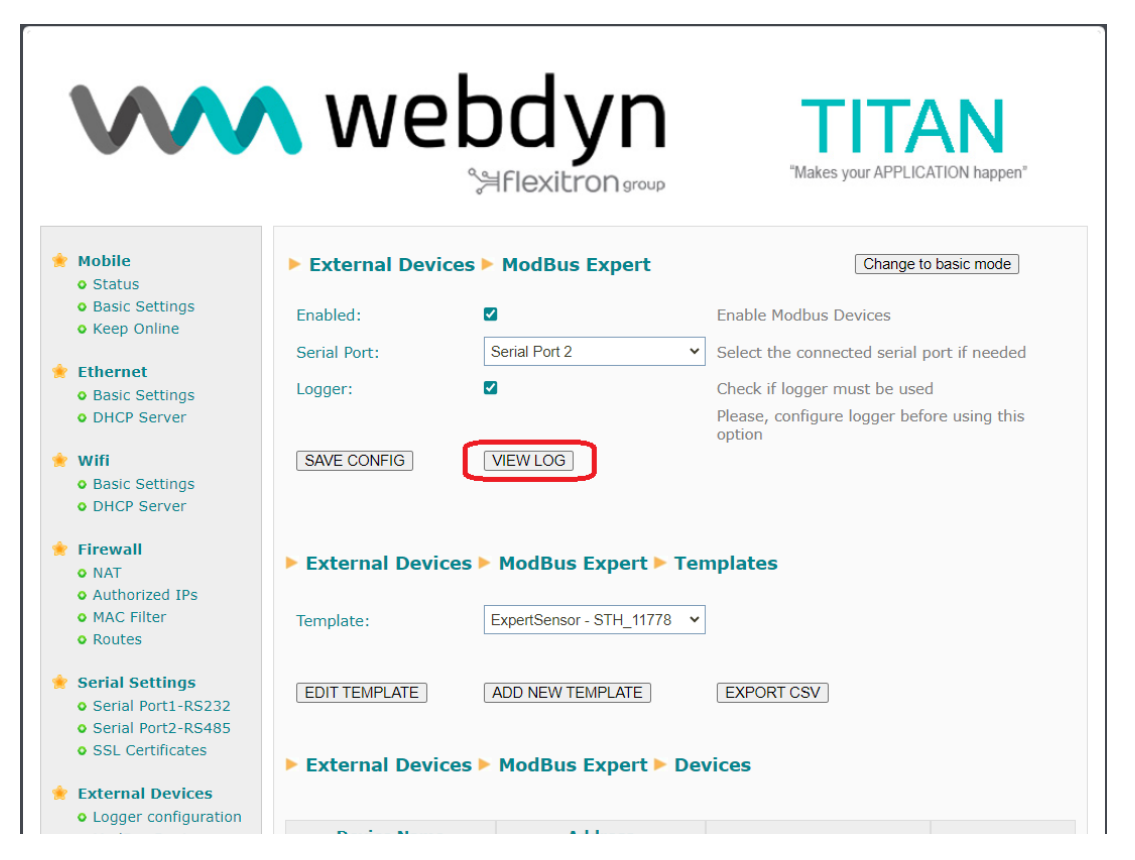

In the log screen, the query/response Modbus frames can be seen.

|                                    | 。<br>当flexitron group Makes your APPLICATION happen                                                                                                    | 1"  |
|------------------------------------|----------------------------------------------------------------------------------------------------|-----|
| Mobile                             | Z-Other > Log Modbus Expert                                                                                                    |     |
| Status     Resis Cottings          | ***** 03/10/2023 11:35:34> Modbus: getModBus - modbus frame sent: 01 03 75 30 00 02 de 08                                                                                                    | 4   |
| Keen Online                        | ***** 03/10/2023 11:35:34> Modbus: getModBus - received frame: 01 03 04 01 22 01 f4 5b d2                                                                                                    |     |
| V Reep Online                      | ***** 03/10/2023 11:35:34> Modbus: getModBus - modbus frame sent: 02 03 75 30 00 02 de 3b                                                                                                    |     |
| Ethernet                           | <pre>***** 03/10/2023 11:35:34&gt; Modbus: getModBus - received frame: 02 03 04 01 2c 01 90 08 fa ***** 03/10/2023 11:35:34&gt; Modbus: getModBus - returned data: 300 400</pre>                     |     |
| Basic Settings                     | ***** 03/10/2023 11:35:34> Modbus: getModBus - modbus frame sent: 00 00 00 00 00 00 01 03 7d 7a 00 02                                                                                                |     |
| DHCP Server                        | ***** 03/10/2023 11:35:34> Modbus: getModBus - reterved frame: 00 00 00 00 00 00 01 05 04 45 18 00 00 00 00 00 00 00 00 00 00 00 00 00                                                               |     |
|                                    | ***** 03/10/2023 11:35:34> Modbus: setModBus - sent frame: 00 00 00 00 00 00 01 05 27 10 00 00<br>***** 03/10/2023 11:35:34> Modbus: setModBus - received frame: 00 00 00 00 00 06 01 05 27 10 00 00 |     |
| Wifi                               | ***** 03/10/2023 11:35:34> Modbus: setModBus - sent frame: 00 00 00 00 00 00 00 10 27 11 ff 00                                                                                                    |     |
| Basic Settings                     | ****** 03/10/2023 11:35:34> Modbus: setModBus - received frame: 00 00 00 00 00 06 01 05 27 11 ff 00 ****** 03/10/2023 11:35:34> Modbus: getModBus - modbus frame sent: 01 03 75 30 00 02 de 08       |     |
| • DHCP Server                      | ***** 03/10/2023 11:35:34> Modbus: getModBus - received frame: 01 03 04 01 22 01 f4 5b d2                                                                                                    |     |
|                                    | ***** 03/10/2023 11:35:34> Modbus: getModBus - modbus frame sent: 02 03 75 30 00 02 de 3b                                                                                                    |     |
| Firewall                           | ***** 03/10/2023 11:35:34> Modbus: getModBus - received frame: 02 03 04 01 2c 01 90 08 fa ***** 03/10/2023 11:35:34> Modbus: getModBus - returned data: 300 400                                      |     |
| • NAT                              | ***** 03/10/2023 11:35:34> Modbus: getModBus - modbus frame sent: 00 00 00 00 00 06 01 03 7d 7a 00 02                                                                                                |     |
| <ul> <li>Authorized IPs</li> </ul> | ***** 03/10/2023 11:35:34> Modbus: getModBus - received frame: 00 00 00 00 00 07 01 03 04 43 16 00 00<br>***** 03/10/2023 11:35:34> Modbus: getModBus - returned data: 17174 0                       |     |
| <ul> <li>MAC Filter</li> </ul>     | ***** 03/10/2023 11:35:34> Modbus: setModBus - sent frame: 00 00 00 00 00 06 01 05 27 10 00 00                                                                                                    |     |
| • Routes                           | ***** 03/10/2023 11:35:35> Modbus: setModBus - sent frame: 00 00 00 00 00 00 05 27 11 ff 00                                                                                                    | - 1 |
|                                    |                                                                                                    |     |
| Serial Settings                    |                                                                                                    | _   |
| Serial Port1-RS232                 |                                                                                                    |     |
| Serial Port2-RS485                 |                                                                                                    |     |
|                                    |                                                                                                    |     |

Also, if everything is correct, the MQTT frames arriving at the Topic Logger can be verified, as shown in the following example:

| Connection                                                                                                    |                                                                                                    |                                   | connected                                                                                                    | $\approx$       |
|----------------------------------------------------------------------------------------------------|----------------------------------------------------------------------------------------------------|-----------------------------------|----------------------------------------------------------------------------------------------------|-----------------|
| Publish                                                                                                    |                                                                                                    | :                                 | Subscriptions     Subscriptions     Sub | ~               |
| Topic<br>Message                                                                                                    | QoS Retai                                                                                                    | n<br>Publish                      | Add New Topic Su<br>Qos: 1                                                                                                    | bscription<br>X |
|                                                                                                    |                                                                                                    |                                   | LOGGER                                                                                                    |                 |
| Messages                                                                                                    |                                                                                                    | ;                                 | *                                                                                                    |                 |
| 2023-10-03 13:37:03 Topic: LOGGER<br>{"IMEI":"865583042283167", "TYPE":"<br>03T11:37:00Z", "P":"TITAN", "ID":"Devi<br>[{"R":30000, "V":"30.0", "N":"Temperatu<br>{"R":30001, "V":"40.0", "N":"Humidity", " | Qos: 1<br>MODB2", "TS": "2023-<br>ce2", "A": "2", "data":<br>ire", "M": "3", "U": "Celsi<br>M": "3", "U": "%", "S": "C | .10-<br>us", "S"∵"OK"},<br> K"}]} |                                                                                                    |                 |
| 2023-10-03 13:37:03 Topic: LOGGER<br>{"IMEI":"865583042283167", "TYPE":"<br>03T11:37:00Z", "P":"TITAN", "ID":"Devi<br>[{"R":30000, "V":"29.0", "N":"Temperatu<br>{"R":30001, "V":"50.0", "N":"Humidity", " | Qos: 1<br>MODB2", "TS": "2023-<br>ce1", "A": "1", "data":<br>ire", "M": "3", "U": "Celsi<br>M": "3", "U": "%", "S": "C | .10-<br>us","S"∵"OK"},<br>K"}]}   |                                                                                                    |                 |

The description of the JSON would be as follows:

{"IMEI":"865583042283167","TYPE":"MODB2","TS":"2023-10-03T11:46:00Z"," P":"TITAN","ID":"Device2","A":"2","data":[{"R":30000,"V":"30.0","N":"Temperature-","M":"3","U":"Celsius","S":"OK"},{"R":30001,"V":"40.0","N":"Humidity","M":"3","U":"%","S":"OK"}]}

Where:

- IMEI: the router's IMEI
- TYPE: type of frame
- TS: timestamp of the time the Modbus register was read.
- P: "ID" field of the "Logger" configuration section
- ID: "ID" field of the Modbus device section
- A: Modbus address of the device
- R: Register address
- V: Register value
- N: Register name
- M: Register mode (2: instantaneous value, 3: average value, 4: max value, 5: min value)
- U: Units
- S: Reading status (OK: correct reading, ERR: incorrect reading)

## 12. Other considerations

a) If the register configuration of any Modbus device needs to be changed or modified at any time, the Titan router does not need to be completely rebooted for it to take the new configuration. Simply press the "RESTART MODBUS SERVICE" button. This action will reload the configuration of all devices and restart the Modbus Expert service (if it was already started).

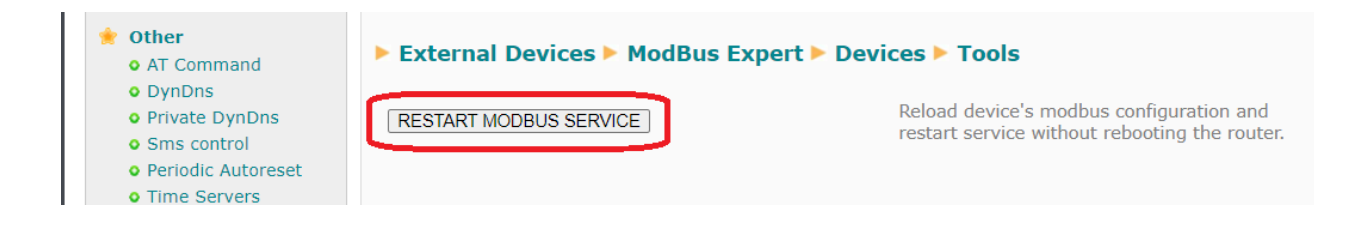

b) If you need to disable reading of any Modbus device (e.g. due to malfunction or to facilitate the correct operation of other devices in a more agile way), just enter a "0" in its "Address" change.

| <ul> <li>Mobile</li> <li>Status</li> <li>Basic Settings</li> </ul>                                              | External Device                                           | es ► ModBus Expe          | rt > Device                                                                                                    |
|----------------------------------------------------------------------------------------------------|-----------------------------------------------------------|---------------------------|----------------------------------------------------------------------------------------------------|
| • Keep Online                                                                                                   | Name:                                                     | Device1                   | Device Name                                                                                                    |
| <ul> <li>Ethernet</li> <li>Basic Settings</li> <li>DHCP Server</li> <li>Wifi</li> <li>Basic Settings</li> </ul> | Template Brand:<br>Template Model:<br>Address:<br>Period: | ExpertSensor<br>STH_11778 | From original template (non-editable)<br>From original template (non-editable)<br>RTU or IP@ID:POR (0=disabled)<br>Data will be saved each period (minutes) |
| Firewall                                                                                                    | SAVE DEVICE DE                                            |                           | TO MODBUS PAGE                                                                                                    |

Any questions?

Please direct your enquiries to iotsupport@mtxm2m.com